# Education for Homeless Children and Youth (EHCY) 2023 Grant Application Data Guide

This is an instructional document on how to retrieve data through <u>WISEdash Secure for Districts</u> and <u>WISEgrants</u>. Use this guide when completing a needs assessment (Plan Section).

Staff responsible for gathering the data from WISEdash for Districts must have the "Economic Indicator Analyst Role" assigned in order to see data pertaining to students experiencing homelessness. For more information on requesting the Economic Indicator Analyst Role, please see: <a href="https://dpi.wi.gov/sites/default/files/imce/administrators/e-mail/Economic\_Indicator\_Analyst\_Role.pdf">https://dpi.wi.gov/sites/default/files/imce/administrators/e-mail/Economic\_Indicator\_Analyst\_Role.pdf</a> or contact WISEsupport: <a href="https://dpi.wi.gov/wisedata/help/request">https://dpi.wi.gov/wisedata/help/request</a>.

- 1. <u>Title I, Part A Homeless Reservation</u> This number can be retrieved from the LEA's Title I, Part A Grant Application Plan Reservation in WISEgrants. It is not located in WISEdash Secure for Districts.
- Number of children and youth enrolled as homeless
   WISEdash Secure Path: Topics/Main/Enrollment/Homeless by Subgroup; using the various options for Group by.
- Homeless children and youth by subgroup WISEdash Secure Path: Topics/Main/Enrollment/Homeless by Subgroup; using the various options for Group by.
- Percentage of total LEA enrollment identified as homeless WISEdash Secure Path: Topics/Main/Enrollment /Enrollment by Subgroup/Any Enrollment by Year and Homeless Status.
- Homeless student graduation rates WISEdash Secure Path: Topics/Graduation/HS Completion/High School Completion Rates/HS Completers – 4 Year Rate and HS Completers – 6 Year Rate.
- 6. <u>Homeless student attendance rates</u> WISEdash Secure Path: Topics/Main/Attendance-Dropouts/Attendance Rate by Subgroup/Attendance Rate by Homeless Status.
- Homeless student absenteeism rates WISEdash Secure Path: Snapshots/Attendance/Absenteeism Crosstab – Snapshot View.
- Homeless student dropout rates WISEdash Secure Path: Topics/Main/Attendance-Dropouts/Dropout Rate by Homeless Status. Set Group by to Homeless Status.
- **9.** <u>Homeless student academic proficiency rate</u> WISEdash Secure Path: Topics/Assessment/ Must choose the corresponding test.

\*Helpful Hint: After choosing information in a "Filter" category, you will not see any changes made until after you click somewhere out of the "Filter" menu.

#### 1. Title I, Part A Homeless Reservation amount

- 1.1. Navigate to <u>WISEgrants</u>.
- 1.2. Choose your district on the top, right of the screen

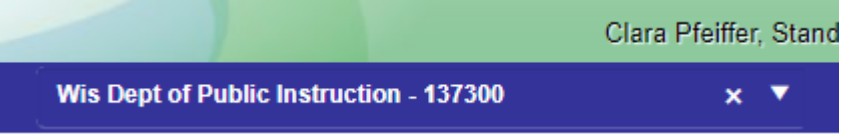

1.3. Click the "Programs" menu; choose "ESEA"; choose "Title I-A".

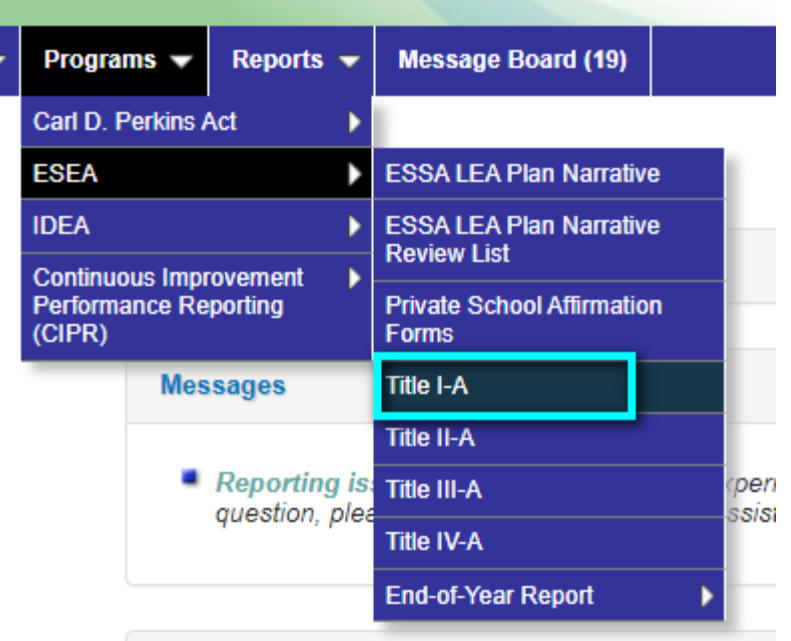

1.4. Under "Title I-A Grant Application, choose "Plan Reservations".

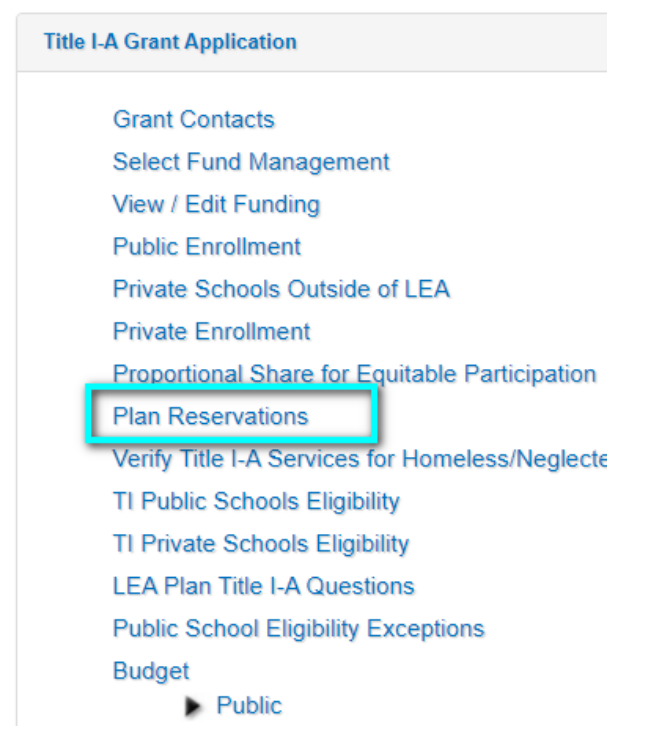

1.5. On the Plan Reservations screen, locate "Homeless" and record the amount listed in the area under "Public Reservation".

| Instructions                                |                    |
|---------------------------------------------|--------------------|
| Reservations                                |                    |
|                                             | Public Reservation |
| Proportional Share of Title I, Part A funds |                    |
| Family Engagement                           | \$0.00             |
| Administration                              | \$0.00             |
| Centralized Services                        | \$0.00             |
| Professional Development                    | \$0.00             |
| Homeless                                    | \$19,              |
| Migrant                                     | \$0.00             |

**Plan Reservations** 

For all other data, navigate to WISEdash for Districts: <u>https://dpi.wi.gov/wisedash/districts</u>

- Start by navigating to and clicking on the "hamburger" icon.

| - WISEdash                                                                  | Welcome to WISEdash for Distri                                                                | cts! Resources                               | Open Help Ticket                                                                |   |
|-----------------------------------------------------------------------------|-----------------------------------------------------------------------------------------------|----------------------------------------------|---------------------------------------------------------------------------------|---|
| Welcome                                                                     |                                                                                               |                                              |                                                                                 |   |
| Welcome to WISE                                                             | dash for Districts!                                                                           |                                              |                                                                                 |   |
| WISEdash for Districts is the<br>providing timely data to mak<br>workforce. | Department of Public Instruction's<br>te better decisions that help every of<br>How-to Guides | portal into the Wisc<br>child graduate ready | consin's student data warehouse,<br>y for higher education and the<br>art Video |   |
| Data updates through W                                                      | ISEdata after the following date                                                              | e/time may not be                            | e reflected in the current content                                              | t |
| of WISEdash.                                                                | tart Time Wednesda                                                                            | v Jan 25 2022 1                              | 0-28PM                                                                          |   |
| catest successful build s                                                   | Wednesda                                                                                      | y jun 25 2025 n                              | 0.2011                                                                          |   |

2. Number of children and youth identified as homeless. WISEdash Secure Path: Tonics/Main/Enrollment/Homeless by Sub

WISEdash Secure Path: Topics/Main/Enrollment/Homeless by Subgroup; using the various options for Group by.

- 2.1. Navigate to and click on the "hamburger" tool.
- 2.2. Choose "Topics"
- 2.3. Choose your district by navigating to "Filter Data" and selecting your district.

| - GeWISEdash      | Welcome to WISEdash for Districts!                                                 |
|-------------------|------------------------------------------------------------------------------------|
| Walcome           |                                                                                    |
| Topics            | sh for Districts!                                                                  |
| Advanced Analysis |                                                                                    |
| Early Warning     | artment of Public Instruction's portal<br>atter decisions that help every child gr |
| Snapshots         | . , ,                                                                              |
| Tools             | How-to Guides 🛗                                                                    |
| Administrator     |                                                                                    |

| - Gewisedash   |      | Main Assessments Coursework        |
|----------------|------|------------------------------------|
| Topics         |      | Attendance-Dropouts v Discipline v |
| Homeless by    | Subg | group                              |
| Filter Data 🔻  | Show | Student Details [All Students]     |
| Mask Student   | >    | Search                             |
| Group by       | >    | [All Authorized Districts]         |
| School Year    | >    | Abbotsford                         |
| Student Cohort | >    | Academy of Learning &              |
| District       | >    | Leadership                         |
| School Type    | >    | Adams-Friendship Area              |
| School         | >    | Adeline Montessori<br>School, Inc. |

2.4. Under "Enrollment" choose "Homeless by Subgroup".

| C                 | Main Assessments Cou       | irsework G  | Graduation Growth Reso | urces Open Help Ticket               |                        |                      |
|-------------------|----------------------------|-------------|------------------------|--------------------------------------|------------------------|----------------------|
| Topics            | Attendance-Dropouts 🗸 Di   | iscipline 🗸 | Enrollment V Programs  | <ul> <li>Digital Equity ~</li> </ul> |                        |                      |
| Homeless by Sub   | ogroup                     |             | Enrollment by Subgroup | Enrollment - All Subgroups           | Education Environments | Homeless by Subgroup |
| Filter Data 🔻 Sho | w Student Details [All Stu | udents]     | Learning Modality      | Enrollment Resources                 |                        |                      |

2.5. For the most accurate data, under "Filter Data"; choose "School Year"; choose "2021-22". You can look at data trends or other years, but this is the most recent full academic year's data. 2022-23 data will not reflect an entire academic year.

| Homeless by Subgroup |         |                                 |  |  |
|----------------------|---------|---------------------------------|--|--|
| Filter Data 🔹        | Show St | Show Student Details Grade Leve |  |  |
| Mask Student         | >       | Search                          |  |  |
| Group by             | >       | 0 2022-23                       |  |  |
| School Year          | >       | 2021-22                         |  |  |
| Student Cohort       | >       | 2020-21                         |  |  |
| District             | >       | 2019-20                         |  |  |
| School Type          | >       | 2018-19                         |  |  |

2.6. Under "Filter Data"; choose "Group by"; choose "Grade Level".

| Homeless by Subgroup |         |                          |  |
|----------------------|---------|--------------------------|--|
| Filter Data 🔹        | Show St | udent Details Grade Leve |  |
| Mask Student         | >       | Search                   |  |
| Group by             | >       | [All Students]           |  |
| School Year          | >       | O Disability             |  |
| Student Cohort       | >       | O Disability Status      |  |
| District             | >       | Economic Status          |  |
| School Type          | >       | EL Status                |  |
| School               | >       | Gender                   |  |
| Grade Level          | >       | • Grade Level            |  |
| School Cohort        | >       | Migrant Status           |  |
| Race/Ethnicity       | >       | Race/Ethnicity           |  |
| Disability Status    | >       | Student Cohort           |  |
| Disability           | >       |                          |  |

2.7. You will need to add up the grade groupings. The application asks for totals in: Preschool, K-5, 6-8, and 9-12. \*Helpful Hint: click the "Expand" tool on the right side of the graph and change to the "Data" tab to see all grade levels by year. You can sort by "School Year" to see all the data per year instead of per grade.

| More Info   ▲   ▲   ▲   ▲   ▲   BROUP BY   ■   SCHOOL YEAR ↑   ■   SCHOOL YEAR ↑   SCHOOL YEAR ↑   SCHOOL YEAR ↑   SCHOOL YEAR ↑   SCHOOL YEAR ↑   SCHOOL YEAR ↑   SCHOOL YEAR ↑   SCHOOL YEAR ↑   SCH |           | Homeless   | Students by Year and Grade Level |
|----------------------------------------------------------------------------------------------------|-----------|------------|----------------------------------|
| GROUP BY       SCHOOL YEAR +       STUDENTS         K3       2018-19         K4       2018-19         PK       2018-19         KG       2018-19         1       2018-19         2       2018-19         3       2018-19         4       2018-19                                                                                                    | More Info | Content Da | ta Definitions                   |
| K3       2018-19         K4       2018-19         PK       2018-19         KG       2018-19         1       2018-19         2       2018-19         1       2018-19         2       2018-19         3       2018-19         4       2018-19                                                                                                    |           | GROUP BY ≡ | SCHOOL YEAR ↑                    |
| K4       2018-19         PK       2018-19         KG       2018-19         1       2018-19         2       2018-19         3       2018-19         4       2018-19                                                                                                    |           | <u>K3</u>  | 2018-19                          |
| PK       2018-19         KG       2018-19         1       2018-19         2       2018-19         3       2018-19         4       2018-19                                                                                                    |           | <u>K4</u>  | 2018-19                          |
| KG       2018-19         1       2018-19         2       2018-19         3       2018-19         4       2018-19                                                                                                    |           | <u>PK</u>  | 2018-19                          |
| 1 <u>2018-19</u><br>2 <u>2018-19</u><br>3 <u>2018-19</u><br>4 <u>2018-19</u>                                                                                                    |           | KG         | <u>2018-19</u>                   |
| 2     2018-19       3     2018-19       4     2018-19                                                                                                    |           | 1          | 2018-19                          |
| <u>3</u> <u>2018-19</u><br>4 <u>2018-19</u> ▼                                                                                                    |           | 2          | <u>2018-19</u>                   |
| 4 2018-19 🗸                                                                                                    |           | 3          | 2018-19                          |
|                                                                                                    |           | 4          | 2018-19                          |

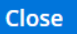

If you are comfortable working in Excel, you may export the data by clicking the "Send" button and selecting "Download Excel (.xls)".

| Send |                        |
|------|------------------------|
|      | <b>*</b>               |
|      | Download Excel (.xls)  |
|      | Download Report (.pdf) |
|      | Download Data (.csv)   |
|      | Download Image (.png)  |

#### 3. Homeless children and youth by subgroup

WISEdash Secure Path: Topics/Main/Enrollment/Homeless by Subgroup; using the various options for Group by.

- 3.1. Follow steps 2.1 through 2.4
- 3.2. Under "Filter Data"; choose "Group by"; choose "Disability Status", "ELL Status" or "Migrant Status" to retrieve data for the table. You can leave the School Year in 2021-22 for these categories.

Homeless by Subgroup

| Filter Data 🔫     | Show St | Show Student Details Grade Le |  |  |
|-------------------|---------|-------------------------------|--|--|
| Mask Student      | >       | Search                        |  |  |
| Group by          | >       | [All Students]                |  |  |
| School Year       | >       | Disability                    |  |  |
| Student Cohort    | >       | O Disability Status           |  |  |
| District          | >       | C Economic Status             |  |  |
| School Type       | >       | C EL Status                   |  |  |
| School            | >       | Gender                        |  |  |
| Grade Level       | >       | O Grade Level                 |  |  |
| School Cohort     | >       | Migrant Status                |  |  |
| Race/Ethnicity    | >       | Race/Ethnicity                |  |  |
| Disability Status | >       | Student Cohort                |  |  |
| Disability        | >       |                               |  |  |

3.3. Unaccompanied Homeless Youth (UHY) data, from 2018-19 to the current year is available in WISEdash Secure for Districts. To see the UHY data, you must go back up to the menu and choose "Homeless by Subgroup" (step 2.4) to ensure your filters have not reset. Then in "Filter Data", "Group by", you must select [All Students]. You must also select each "School Year" individually. The UHY data will show at the bottom of the data page.

| Filter Data 🔹     | Show St | tudent Details                 | Grade Leve           |
|-------------------|---------|--------------------------------|----------------------|
| Mask Student      | >       | Search                         | <b>^</b>             |
| Group by          | >       | [All Students                  | 1                    |
| School Year       | >       | CTE Concentr<br>Current Year   | rators -<br>(Public) |
| Student Cohort    | >       | CTE Concent                    | rators - Prior       |
| District          | >       | Year (Public)                  |                      |
| School Type       | >       | CTE Graduate<br>Year (Public)  | es - Current         |
| School            | >       | CTE Graduates - Prior          | es - Prior           |
| Grade Level       | >       | Year (Public)                  |                      |
| School Cohort     | >       | CTE Participa<br>Year (Public) | nts - Current        |
| Race/Ethnicity    | >       | CTE Participants - Prio        | nts - Prior          |
| Disability Status | >       | Year (Public)                  |                      |

# Homeless by Subgroup

| Filter Data 🔹  | Show St | udent Details Grade Leve |
|----------------|---------|--------------------------|
| Mask Student   | >       | Search                   |
| Group by       | >       | 0 2022-23                |
| School Year    | >       | 2021-22                  |
| Student Cohort | >       | 2020-21                  |
| District       | >       | 2019-20                  |
| School Type    | >       | 2018-19                  |

#### 4. Percentage of total LEA enrollment identified as homeless

WISEdash Secure Path: Topics/Main/Enrollment /Enrollment by Subgroup/Any Enrollment by Year and Homeless Status.

- 4.1. Follow steps 2.1 through 2.2
- 4.2. Choose "Enrollment by Subgroup"

| J                    | Main Assessments Coursework             | Graduation Growth Reso                                       | urces Open Help Ticket                             |                        |                      |
|----------------------|-----------------------------------------|--------------------------------------------------------------|----------------------------------------------------|------------------------|----------------------|
| Topics               | Attendance-Dropouts - Discipline        | Enrollment ~ Programs                                        | <ul> <li>Digital Equity </li> </ul>                |                        |                      |
| Enrollment by Su     | bgroup<br>/ Student Details Grade Level | Enrollment by Subgroup<br>Learning Modality<br>Any Enrometer | Enrollment - All Subgroups<br>Enrollment Resources | Education Environments | Homeless by Subgroup |
| 🕫 🛨 Important note r | egarding student demographics use       | d on this dashboard                                          |                                                    |                        |                      |

4.3. "Filter Data"; choose your district; then choose "Group by" "Homeless Status".

| Enrollment by Subgroup |         |                           |  |  |
|------------------------|---------|---------------------------|--|--|
| Filter Data 🔹          | Show St | udent Details Any Enrollr |  |  |
| Mask Student           | >       | Search                    |  |  |
| Group by               | >       | [All Students]            |  |  |
| Enrollment Point       | >       | Disability                |  |  |
| Student Cohort         | >       | O Disability Status       |  |  |
| District               | >       | C Economic Status         |  |  |
| School Type            | >       | EL Status                 |  |  |
| School                 | >       | ELP Code                  |  |  |
| Grade Level            | >       | Gender                    |  |  |
| School Cohort          | >       | Grade Level               |  |  |
| Race/Ethnicity         | >       | O Homeless Status         |  |  |
| Disability Status      | >       | Migrant Status            |  |  |
| Disability             | >       | Race/Ethnicity            |  |  |
| Econ Disadv Status     | >       | - Mace/Edimicity          |  |  |

4.4. Scroll down to locate the "Any Enrollment Percent by Homeless Status and Year" graph. This graph will give the percentages of identified youth in the district.

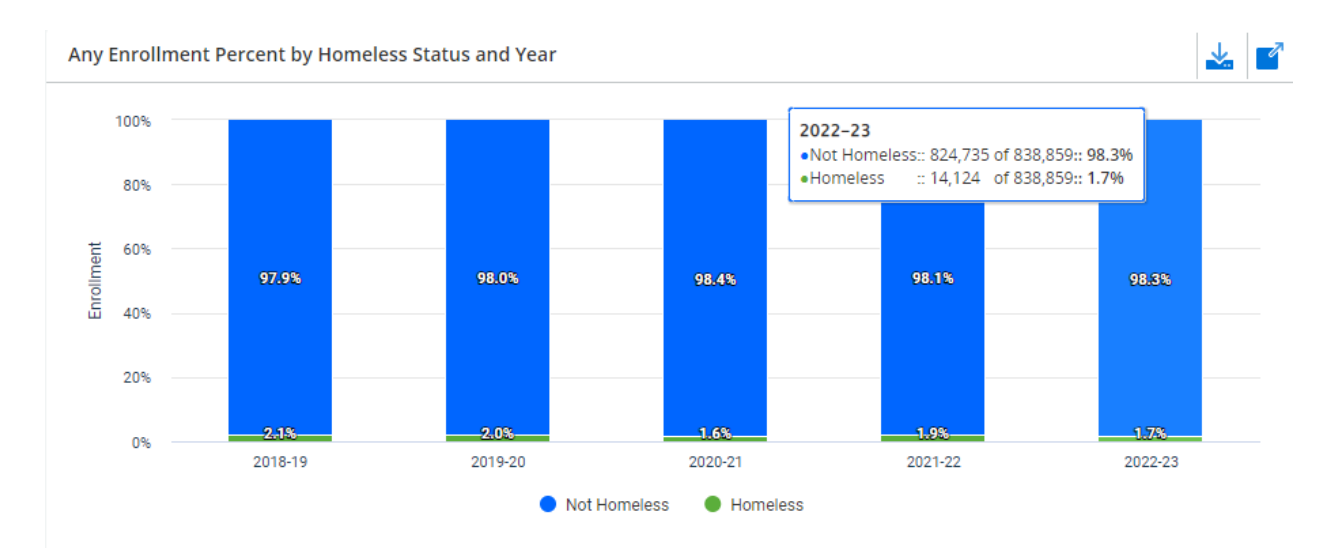

#### 5. Homeless student graduation rates

WISEdash Secure Path: Topics/Graduation/HS Completion/High School Completion Rates/HS Completers – 4 Year Rate and HS Completers – 6 Year Rate

- 5.1. Follow steps 2.1 2.2
- 5.2. Choose "Graduation" on the top bar; choose "HS Completion" from the choices under graduation; choose "High School Completion Rates".

| &WISEdash        | Main    | Assessments  | Course | ework              | Graduation          | Grow    | rth Re               | esources            | Open He    | lp Ticket                    |                        |              |
|------------------|---------|--------------|--------|--------------------|---------------------|---------|----------------------|---------------------|------------|------------------------------|------------------------|--------------|
| Topics           | ACT Gra | aduates ~ AP | ~ 1    | HS Comp            | eletion ~ Po        | ostseco | ndary ~              | Gradua              | ation Requ | irements ~                   |                        |              |
| High School Comp | oletio  | n Rates      |        | High Sch           | nool Completion F   | ates    | High Sch<br>by Subgr | ool Completi<br>oup | ion Rates  | High School<br>- All Subgrou | Completion Rates<br>ps | Grad Cohorts |
| Filter Data      | Studen  | t Details    |        | Time to<br>Complet | High School<br>tion |         | HS Comp              | letion Resou        | irces      |                              |                        |              |

5.3. "Filter Data"; choose your district; choose "Homeless Status" and "Homeless"

| Filter Data 🔹      | Show S | tudent Details                     |
|--------------------|--------|------------------------------------|
| Mask Student       | >      | Search                             |
| Student Cohort     | >      | [All Authorized Districts]         |
| District           | >      | Abbotsford                         |
| School Type        | >      | Academy of Learning &              |
| School             | >      | Leadership                         |
| School Cohort      | >      | Adams-Friendship Area              |
| Race/Ethnicity     | >      | Adeline Montessori<br>School, Inc. |
| Disability Status  | >      | Albany                             |
| Disability         | >      | Algoma                             |
| Econ Disadv Status | >      |                                    |

# High School Completion Rates

| Filter Data 🔻      | Show Student Details |              |  |
|--------------------|----------------------|--------------|--|
| Mask Student       | >                    | Search       |  |
| Student Cohort     | >                    |              |  |
| District           | >                    | Not Homeless |  |
| School Type        | >                    | O Homeless   |  |
| School             | >                    | Unknown      |  |
| School Cohort      | >                    |              |  |
| Race/Ethnicity     | >                    |              |  |
| Disability Status  | >                    |              |  |
| Disability         | >                    |              |  |
| Econ Disadv Status | >                    |              |  |
| Gender             | >                    |              |  |
| EL Status          | >                    |              |  |
| Homeless Status    | >                    | • •          |  |

Page **12** of **26** Updated 2/20/2023

5.4. You will need to take data from the "HS Completers – 4 Year Rate" and the "HS Completers – 6 Year Rate" graphs. The total completed number is no longer at the top of the columns – you will need to add the "Completed – HSED" and "Completed – Regular Diploma" categories to get the totals.

# **High School Completion Rates**

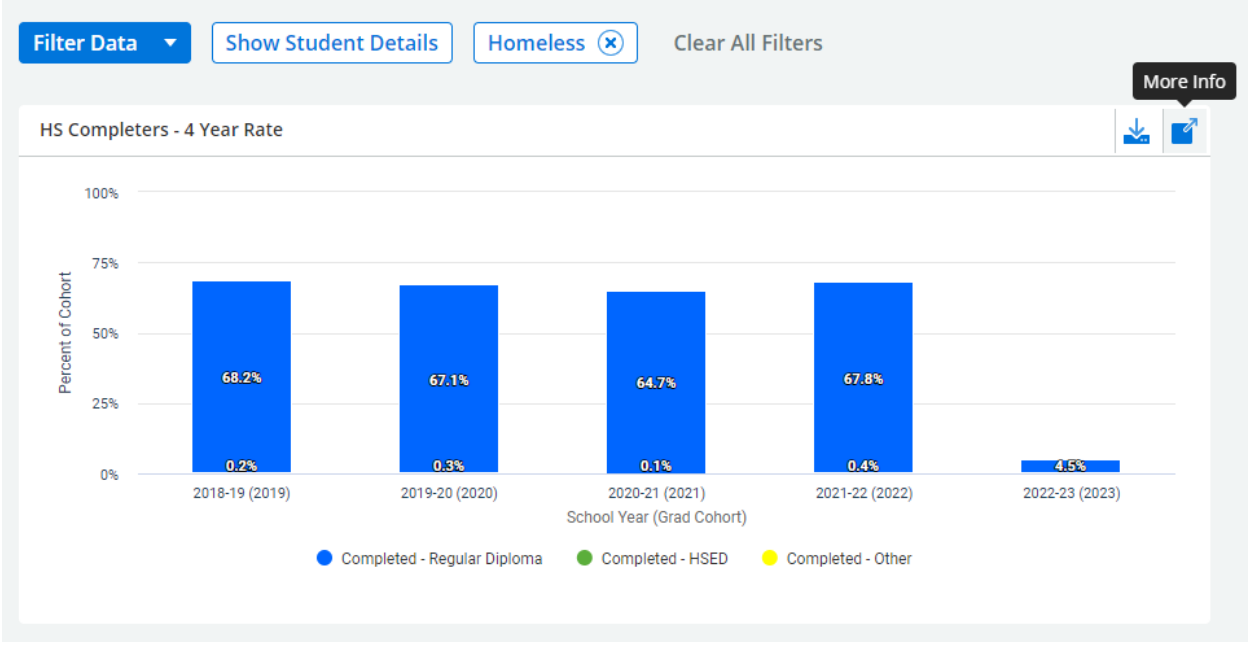

## 6. Homeless student attendance rates

WISEdash Secure Path: Topics/Main/Attendance-Dropouts/Attendance Rate by Subgroup/Attendance Rate by Homeless Status.

- 6.1. Follow steps 2.1 2.3
- 6.2. Choose "Main" on the top bar; choose "Attendance-Dropouts" from the choices under Main; choose "Attendance Rate by Subgroup".

| 6WISEdash         | Main Assessments                                                  | Coursework Graduation G            | rowth Resources Open Help Ticket                 |                  |
|-------------------|-------------------------------------------------------------------|------------------------------------|--------------------------------------------------|------------------|
| Topics            | Attendance-Dropouts ~                                             | Discipline v Enrollment v          | Programs 🗸 🛛 Digital Equity 🗸                    |                  |
| Attendance Rate k | Attendance Rate by<br>Subgroup<br>Attendance-Dropout<br>Resources | Attendance Rate - All<br>Subgroups | Average Daily Dropout i<br>Attendance/Membership | Rate by Subgroup |

6.3. "Filter Data"; choose your district/make sure the district is still correct. "Filter Data"; "Homeless status". "Filter Data"; "School Year" to choose a school year. Choose one school year at a time. You will likely want to retrieve data for the past few school years.

| Attendance         | Rate b | y Subgroup              | Attendance     | Rate by | y Subgroup                |
|--------------------|--------|-------------------------|----------------|---------|---------------------------|
| Filter Data        | Show S | tudent Details Homeless | Filter Data 🔻  | Show St | tudent Details Homeless S |
| Student Cohort     | >      | Search                  | School Year    | ~       | Canada A                  |
| District           | >      |                         | Student Cohort | >       | search                    |
| School Type        | >      | Not Homeless            | District       | >       | 0 2022-23                 |
| School             | >      | O Homeless              | School Type    | >       | 2021-22                   |
| Grade Level        | >      | Unknown                 | School         | >       | 2020-21                   |
| School Cohort      | >      |                         | Grade Level    | >       | 2019-20                   |
| Race/Ethnicity     | >      |                         | School Cohort  | >       | 2018-19                   |
| Disability Status  | >      |                         | Race/Ethnicity | >       | 2017-18                   |
| Disability         | >      |                         |                |         |                           |
| Econ Disadv Status | >      |                         |                |         |                           |
| Gender             | >      |                         |                |         |                           |
| EL Status          | >      |                         |                |         |                           |
| Homeless Status    | >      |                         |                |         |                           |
|                    |        | •                       |                |         |                           |

#### 6.4. Hover over the graph to view the percentage and the N size (number of students)

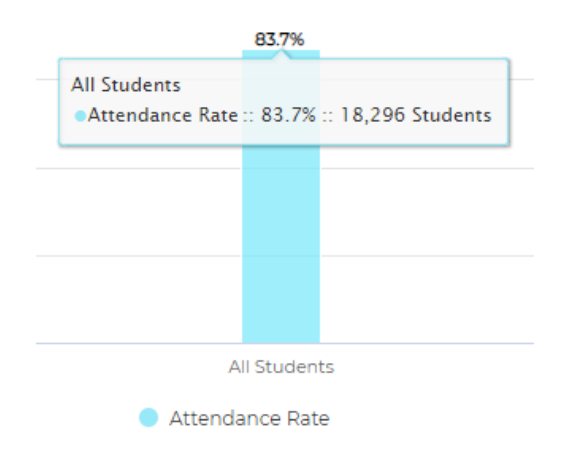

#### 7. Homeless student absenteeism rates

WISEdash Secure Path: Snapshots/Attendance/Absenteeism Crosstab – Snapshot View. Drag "State Abs" to Rows and "Homeless" to Columns. In "State Abs", filter out the "not applicable" category. Use the "Yes" number and divide by the Total.

7.1. Navigate to and click on the "Hamburger" tool.

| Welcome to W                                                                                        | /ISEdash for Districts! R                                                 | esources Open Help T                                                         | Ficket                                |
|----------------------------------------------------------------------------------------------------|---------------------------------------------------------------------------|------------------------------------------------------------------------------|---------------------------------------|
| Welcome to WISEdash for                                                                             | Districts!                                                                |                                                                              |                                       |
| WISEGASH for Districts is the Department of providing timely data to make better decisio workforce. | Public Instruction's portal in<br>ns that help every child grac<br>Guides | to the Wisconsin's studen<br>luate ready for higher edu<br>luick Start Video | it data warehouse,<br>ucation and the |
|                                                                                                    |                                                                           |                                                                              |                                       |
| Data updates through WISEdata after t<br>of WISEdash.                                               | he following date/time n                                                  | nay not be reflected in                                                      | the current content                   |
| Latest Successful Build Start Time                                                                  | Wednesday Jan 2                                                           | 5 2023 10:28PM                                                               |                                       |
|                                                                                                    |                                                                           |                                                                              |                                       |

## 7.2. Choose "Snapshots"

| En anchatr        | Sn |
|-------------------|----|
| Welcome           |    |
| Topics            |    |
| Advanced Analysis |    |
| Early Warning     |    |
| Snapshots         |    |
| Tools             |    |
| Administrator     |    |

7.3. Under the Snapshots menu, choose "Attendance".

| Snapshots | <b>&amp;WISEdash</b> | Snapshots      | Resources   | Open Help | Ticket              |            |            |
|-----------|----------------------|----------------|-------------|-----------|---------------------|------------|------------|
|           | Snapshots            | TFS Count Date | e Oct 1 Chi | ild Count | Spring Demographics | Attendance | Discipline |

\*Helpful Hint: If you are on a computer with a smaller monitor size, you may not see the menu appear like this. You must navigate to the "Attendance" menu on the top right of the page, as shown in the screen shot below.

| Snapshots / Attendance               | ~ |  |  |  |  |  |
|--------------------------------------|---|--|--|--|--|--|
| \$ <del>0</del> (                    | ? |  |  |  |  |  |
|                                      |   |  |  |  |  |  |
| < <u>Back to:</u> Snapshots          |   |  |  |  |  |  |
| TFS Count Date                       |   |  |  |  |  |  |
| Oct 1 Child Count                    |   |  |  |  |  |  |
| Spring Demographics                  |   |  |  |  |  |  |
| Attendance                           |   |  |  |  |  |  |
| Discipline                           |   |  |  |  |  |  |
| YE Completion                        |   |  |  |  |  |  |
| Career Education and ><br>Coursework |   |  |  |  |  |  |
| Perkins                              |   |  |  |  |  |  |
| Snapshot Resources                   |   |  |  |  |  |  |

7.4. "Filter Data"; choose your district/make sure the district is still correct; "Snapshot View Year (as of)"; choose a school year. Choose one school year at a time. You will likely want to retrieve data for the past few school years.

| Attendance Snapshot      |          |                            |  |  |  |
|--------------------------|----------|----------------------------|--|--|--|
| Filter Data 🔹            | Hide Stu | udent Details [All Student |  |  |  |
| Mask Student             | >        | Search                     |  |  |  |
| Group by                 | >        | 2021-2022 (12-06-2022)     |  |  |  |
| Current View Year (as of | ) >      | 2020-2021 (12-07-2021)     |  |  |  |
| Snapshot View Year (as   | of) >    | 2019-2020 (12-09-2020)     |  |  |  |
| Stu-Sch Assoc            | >        | 2018-2019 (01-28-2020)     |  |  |  |
| District                 | >        | 2017-2018 (12-06-2018)     |  |  |  |
| School Type              | >        | 2016-2017 (10-31-2017)     |  |  |  |
|                          |          |                            |  |  |  |

7.5. Also under "Filter data"; choose "Homeless Status", "Homeless"

# Attendance Snapshot

| Filter Data 🔻             | Hide St | tudent Details [All Student |
|---------------------------|---------|-----------------------------|
| Mask Student              | >       | Search                      |
| Group by                  | >       |                             |
| Current View Year (as of) | >       | O Not Homeless              |
| Snapshot View Year (as o  | f) >    | O Homeless                  |
| Stu-Sch Assoc             | >       | Unknown                     |
| District                  | >       |                             |
| School Type               | >       |                             |
| School                    | >       |                             |
| Grade Level               | >       |                             |
| Student Cohort            | >       |                             |
| School Cohort             | >       |                             |
| Race/Ethnicity            | >       |                             |
| Disability Status         | >       |                             |
| Disability                | >       | •                           |

- 7.6. A section will appear on the bottom of this page labeled "Agency Absenteeism Snapshot View". **The section is purple**.
- 7.7. Use the data in the first row. It will list your district name and (district). The data will be found under State Abs and State Abs%.It is normal to see differences in the number of students listed under the Students, ESSA Denominator, and State Denominator columns. This is due to the length of time the students were in the district and the definitions of Absenteeism.

| 2 | 021-2022 (12-06-2022) Agency Absenteeism - Snapsh | ot Vie | W        |   |                        |   |                |   |                  |   |          |         |          | *        | 1 |
|---|---------------------------------------------------|--------|----------|---|------------------------|---|----------------|---|------------------|---|----------|---------|----------|----------|---|
| [ | AGENCY                                            | =      | STUDENTS | = | ESSA/STATE DENOMINATOR | = | ESSA/STATE ABS | = | ESSA/STATE ABS % | = | CRDC ABS | ≡ TOTAL | STUDENTS | =        |   |
|   | <u>Milwaukee (District)</u>                       |        |          |   |                        |   |                |   |                  |   |          | _       |          | <b>A</b> |   |

#### 8. Homeless student dropout rates

WISEdash Secure Path: Topics/Main/Attendance-Dropouts/Dropout Rate by Homeless Status. Set Group by to Homeless Status.

- 8.1. Follow steps 2.1 2.3
- 8.2. Choose "Main" on the top bar; choose "Attendance-Dropouts" from the choices under Main; choose "Dropout Rate by Subgroup".

| - Gewisedash         | Main       Assessments       Coursework       Graduation       Growth       Resources       Open Help Ticket         Attendance-Dropouts       Discipline       Enrollment       Programs       Digital Equity          Attendance Rate by Subgroup       Attendance Rate - All<br>Subgroups       Average Daily<br>Attendance/Membership       Dropout Rate by Subgroup         Attendance-Dropout<br>Resources       Attendance-Dropout       Attendance/Membership       Dropout Rate by Subgroup |                   |                          |                     |                |                            |                  |                 |
|----------------------|----------------------------------------------------------------------------------------------------|-------------------|--------------------------|---------------------|----------------|----------------------------|------------------|-----------------|
| Topics               | Attendand                                                                                                    | ce-Dropouts ~     | Discipline               | - Enrollmen         | t v Pro        | ograms ~ [                 | Digital Equity 🗸 |                 |
| Dropout Rate by S    | Attendan                                                                                                    | ce Rate by Subgro | oup Attendan<br>Subgroup | ce Rate - All<br>Is | Avera<br>Atten | age Daily<br>dance/Members | Dropout R<br>hip | ate by Subgroup |
| Filter Data 🔻 Hide S | Attendan<br>Resource                                                                                                    | ce-Dropout<br>s   |                          |                     |                |                            |                  |                 |

8.3. Choose your district; "Filter Data"; "Homeless status". Choose a school year. You will likely want to retrieve data for the past few school years.

| - Company Company Comp | ash        | Main Assessments Coursewo    |
|----------------------------------------------------------------------------------------------------|------------|------------------------------|
| Topics                                                                                                    |            | Attendance-Dropouts v Discip |
| Dropout Ra                                                                                                    | te by S    | Subgroup                     |
| Filter Data 🔻                                                                                                    | Hide       | Student Details 2022-23      |
| Mask Student                                                                                                    | >          | Search                       |
| Group by                                                                                                    | >          | [All Students]               |
| School Year                                                                                                    | >          | Disability                   |
| Student Cohort                                                                                                    | >          | Disability Status            |
| District                                                                                                    | >          | Economic Status              |
| School Type                                                                                                    | >          | EL Status                    |
| School                                                                                                    | >          | Gender                       |
| Grade Level                                                                                                    | >          | Grade Level                  |
| School Cohort                                                                                                    | >          | Homeless Status              |
| Race/Ethnicity                                                                                                    | >          | Migrant Status               |
| Disability Status                                                                                                    | >          |                              |
| Disability                                                                                                    | >          |                              |
| Econ Disadv Status                                                                                                    | >          | Student Conort               |
| Gender                                                                                                    | >          | •                            |
| <b>WISE</b> dash                                                                                                    | Mair       | n Assessments Coursew        |
| Topics                                                                                                    | Atte       | ndance-Dropouts v Discip     |
| Dropout Rate                                                                                                    | by Sub     | group                        |
| Filter Data 🔻                                                                                                    | Hide Stude | ent Details 2022-23          |
| Mask Student                                                                                                    | >          | Search                       |
| Group by                                                                                                    | >          | 2022-23                      |
| School Year                                                                                                    | > (        | 2021-22                      |
| Student Cohort                                                                                                    | >          | 2020-21                      |
| District                                                                                                    | >          | 2019-20                      |
| School Type                                                                                                    | >          | 2018-19                      |
| School                                                                                                    | >          | 2017-18                      |

8.4. You will need to take data from the "Dropout Rate by Homeless Status and Year (Selected Schools)" graph.

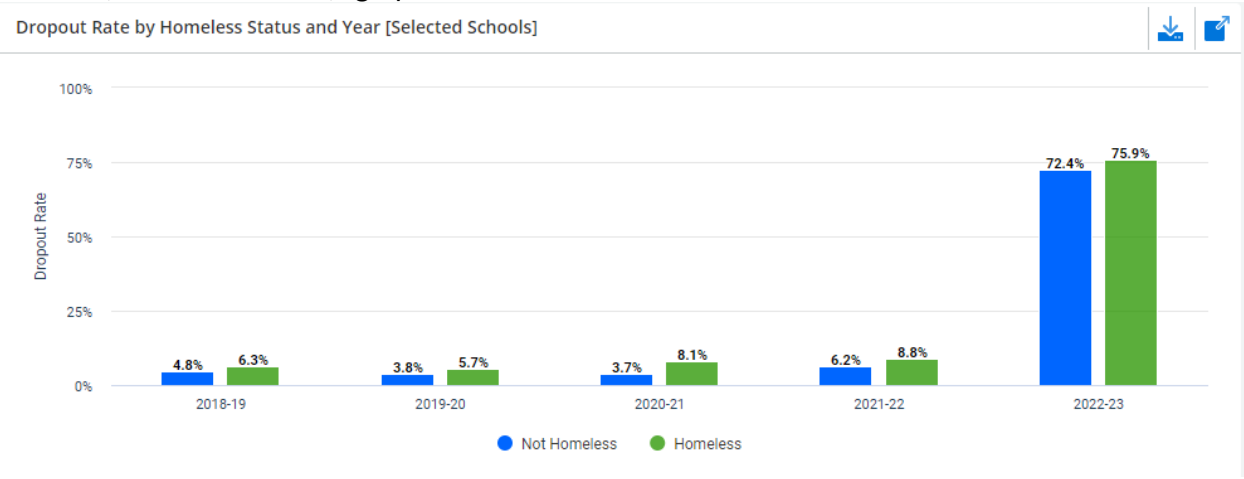

- **9. Homeless student academic proficiency rate.** WISEdash Secure Path: Topics/Assessment/choose the corresponding test.
  - 9.1. Follow steps 2.1 2.3
  - 9.2. Choose "Assessments" on the top bar
  - 9.3. For Forward/DLM
    - 9.3.1. Choose "Forward"; choose "Forward and DLM Trends"

| )                  | Main Assessments Coursework Graduation    | Growth Resources Open      | Help Ticket                                |                                              |                                     |                        |
|--------------------|-------------------------------------------|----------------------------|--------------------------------------------|----------------------------------------------|-------------------------------------|------------------------|
| Topics             | ACCESS V ACT Aspire V ACT Statewide V ACT | T WorkKeys 🗸 🛛 Badger 🗸 🛛  | Forward v MAP v P                          | ALS ~ Star ~ WSAS ~                          |                                     |                        |
| Forward and DLM    | 1 Trends                                  |                            | Forward and DLM<br>Performance by Subgroup | Forward and DLM<br>Performance by School and | Forward Tested Topic<br>Performance | Forward and DLM Trends |
| Filter Data 🔻 Hide | Student Details Homeless Status ELA       | FAY in District 🛞 🛛 FAY in | Forward Resources                          | Subgroup                                     |                                     |                        |

9.3.2. Choose your district/make sure the district is still correct; "Filter Data"; "Homeless status".

| Forward and             | DLM 1    | Γrends                                |
|-------------------------|----------|---------------------------------------|
| Filter Data 🔻           | Hide Stu | udent Details Homeless S              |
| rest rype               | > •      |                                       |
| Student Cohort          | >        | Search                                |
| District 1              | >        |                                       |
| School Type             | >        | Not Homeless                          |
| School                  | >        | O Homeless                            |
| Grade Level when Tested | >        | Unknown                               |
| School Cohort           | >        |                                       |
| Race/Ethnicity          | >        |                                       |
| Disability Status       | >        |                                       |
| Disability              | >        |                                       |
| Econ Disadv Status      | >        |                                       |
| Gender                  | >        |                                       |
| EL Status               | >        |                                       |
| Homeless Status         | >        |                                       |
|                         | -        | · · · · · · · · · · · · · · · · · · · |

9.3.3. "Filter Data" – "Test Subject". You need to retrieve data for ELA and Mathematics

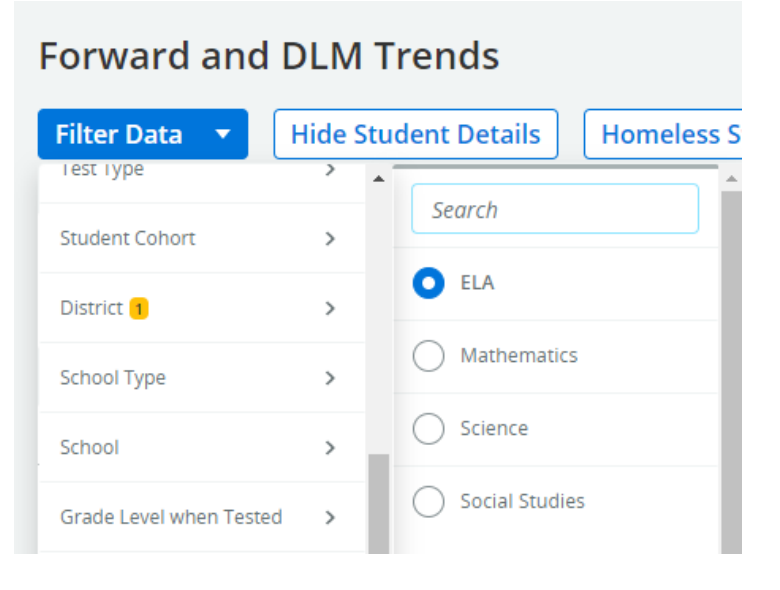

9.3.4. Remove "FAY in District" and "FAY in School" (FAY = Full Academic Year)

| Forward and   | DLM Trends           |                 |     |                   |                   |            |
|---------------|----------------------|-----------------|-----|-------------------|-------------------|------------|
| Filter Data 🔻 | Hide Student Details | Homeless Status | ELA | FAY in District 🙁 | FAY in School (*) | Homeless 🙁 |

# 9.3.5. View the "Forward and DLM Percent Proficient in (ELA or Math) by Homeless Status and Year [Selected Schools]" graph.

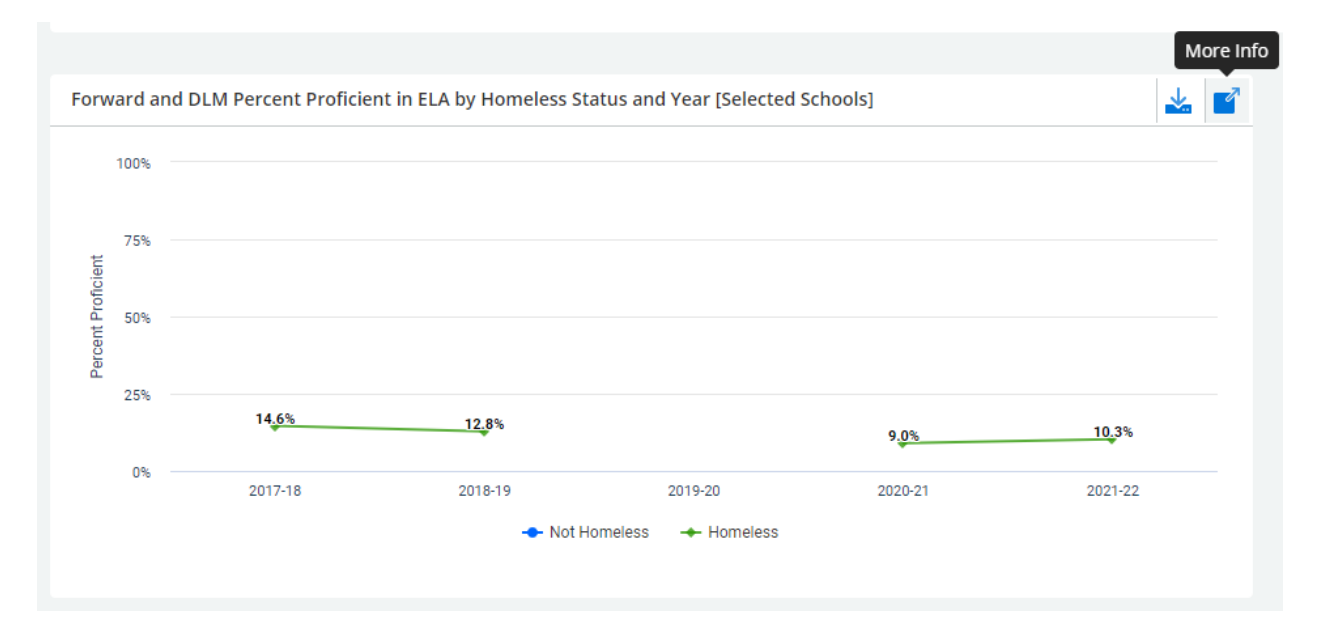

9.3.6. Click the "More Info" tool on the right side of the graph and change to the "Data" tab to see all the data. Be sure to report the data highlighted below under "Homeless" for each testing year. If you do not have the filter set on Homeless Status, you will see rows for each homeless status.

| Forward and    | DLM Percent | Proficient in ELA b | y Homeless Status ar | nd Ye | ar [Selected Schoo | ols] | 2 |
|----------------|-------------|---------------------|----------------------|-------|--------------------|------|---|
| Content Data   | Definitions |                     |                      |       |                    |      |   |
| SCHOOL YEAR ≡  | GROUP BY ≡  | STUDENTS PROFICIENT | ■ COUNT OF STUDENTS  | ≡     | PERCENT PROFICIENT | ≡    |   |
| <u>2017-18</u> | Homeless    | 762                 | 5218                 |       | <u>14.6%</u>       |      |   |
| <u>2018-19</u> | Homeless    | <u>690</u>          | <u>5393</u>          |       | <u>12.8%</u>       |      |   |
| <u>2020-21</u> | Homeless    | <u>386</u>          | 4275                 |       | 9.0%               |      |   |
| 2021-22        | Homeless    | <u>479</u>          | 4656                 |       | <u>10.3%</u>       |      |   |
|                |             |                     |                      |       |                    |      |   |

Forward and DLM Percent Proficient in ELA by Homeless Status and Year [Selected Schools] X

| Content Data   | Definitions     |                     |                     |                      |     |
|----------------|-----------------|---------------------|---------------------|----------------------|-----|
| SCHOOL YEAR ≡  | GROUP BY ≡      | STUDENTS PROFICIENT | ■ COUNT OF STUDENTS | ■ PERCENT PROFICIENT | =   |
| 2017-18        | Not Homeless    | <u>153542</u>       | 352376              | <u>43.6%</u>         |     |
| <u>2017-18</u> | Homeless        | 762                 | <u>5218</u>         | <u>14.6%</u>         |     |
| 2017-18        | <u>Unknown</u>  | <u>209</u>          | <u>625</u>          | <u>33.4%</u>         |     |
| 2018-19        | Not Homeless    | <u>147469</u>       | <u>351435</u>       | <u>42.0%</u>         |     |
| <u>2018-19</u> | <u>Homeless</u> | <u>690</u>          | <u>5393</u>         | <u>12.8%</u>         |     |
| <u>2018-19</u> | <u>Unknown</u>  | <u>146</u>          | <u>390</u>          | 37.4%                |     |
| 2020-21        | Not Homeless    | <u>116686</u>       | 339335              | 34.4%                |     |
|                |                 |                     |                     |                      | E F |

Close

#### 9.4. For ACT Aspire/DLM

9.4.1. Choose "ACT Aspire"; choose "ACT Aspire and DLM – DPI Performance Levels".

| C C C C C C C C C C C C C C C C C C C | Main    | Assess | sments                 | Coursework                   | Graduat         | ion Growth               | Resou  | irces Op   | en Help Ticket |         |            |        |        |
|---------------------------------------|---------|--------|------------------------|------------------------------|-----------------|--------------------------|--------|------------|----------------|---------|------------|--------|--------|
| Topics                                | ACCESS  | ~ 4    | ACT Aspire             | ✓ ACT St                     | tatewide ~      | ACT WorkKe               | ys 🗸   | Badger 🗸   | Forward 🗸      | MAP ~   | PALS ~     | Star ~ | WSAS ~ |
| ACT Aspire and DI                     | LM - D  | OPI F  | ACT Aspiro<br>Performa | e and DLM - DP<br>nce Levels | I ACT .<br>Prog | Aspire Achieveme<br>ress | nt and | ACT Aspire | Readiness      | ACT Asp | ire Skills |        |        |
| Filter Data 🔹 Hide S                  | Student | Detail | ACT Aspire             | Resources                    |                 |                          |        |            |                |         |            |        |        |

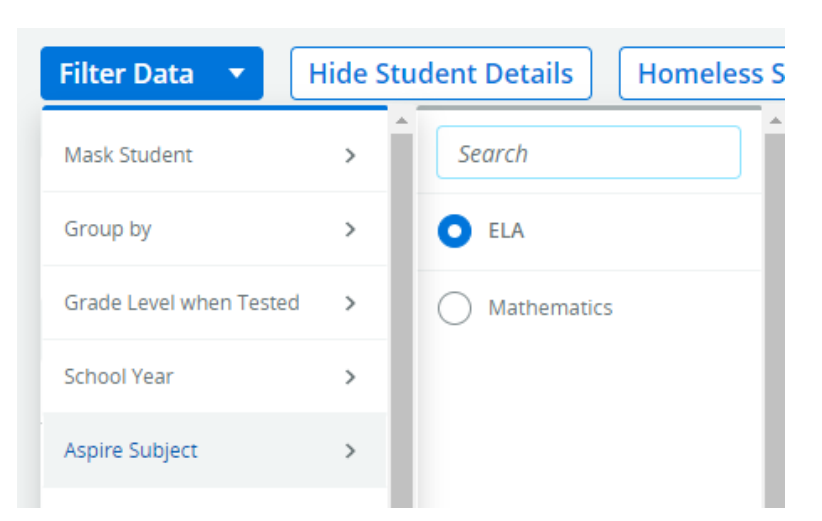

"Filter Data" – "Aspire Subject". You need to retrieve data for ELA and Mathematics.

9.4.2. Remove "FAY in District" and "FAY in School". (See step 9.3.4)

| ACT Aspire and DLM - DPI Performance Levels |                      |                 |             |                   |                 |  |  |  |  |  |  |
|---------------------------------------------|----------------------|-----------------|-------------|-------------------|-----------------|--|--|--|--|--|--|
| Filter Data 🔹                               | Hide Student Details | Homeless Status | 2021-22 ELA | FAY in District 🙁 | FAY in School 🙁 |  |  |  |  |  |  |

9.4.3. View the "Aspire and DLM Percent Proficient in (ELA or Math) by Homeless Status and Year [Selected Schools]" graph.

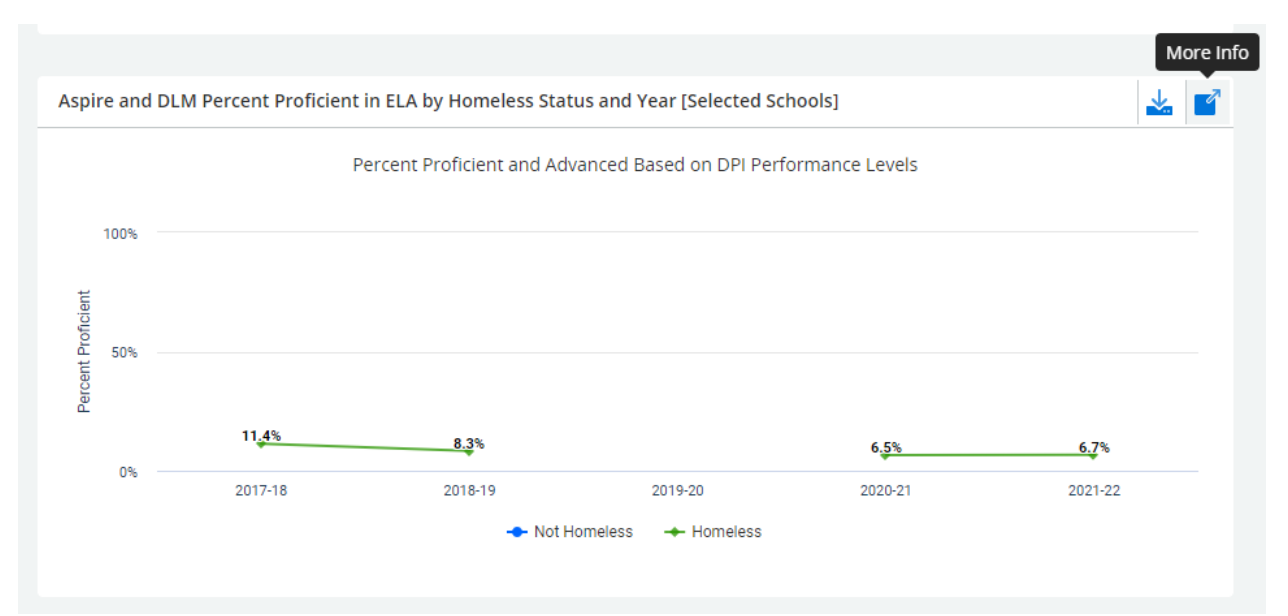

Click the "More Info" tool on the right side of the graph and change to the "Data" tab to see all the data. Follow remainder of step 9.3.5.

Aspire and DLM Percent Proficient in ELA by Homeless Status and Year [Selected Schools]

| Content        | Data | Definitio       | ns |                     |   |                   |   |                    |   |
|----------------|------|-----------------|----|---------------------|---|-------------------|---|--------------------|---|
| SCHOOL YE      | AR ≡ | GROUP BY        | ≡  | STUDENTS PROFICIENT | ≡ | COUNT OF STUDENTS | ≡ | PERCENT PROFICIENT | ≡ |
| <u>2017-18</u> |      | <u>Homeless</u> |    | <u>204</u>          |   | <u>1789</u>       |   | <u>11.4%</u>       |   |
| <u>2018-19</u> |      | <u>Homeless</u> |    | <u>176</u>          |   | <u>2111</u>       |   | <u>8.3%</u>        |   |
| <u>2020-21</u> |      | <u>Homeless</u> |    | <u>109</u>          |   | <u>1670</u>       |   | 6.5%               |   |
| 2021-22        |      | Homeless        |    | <u>141</u>          |   | 2096              |   | <u>6.7%</u>        |   |
|                |      |                 |    |                     |   |                   |   |                    |   |

#### 9.5. For ACT Statewide/DLM

9.5.1. Choose "ACT Statewide"; choose "ACT Statewide and DLM – DPI Performance Levels".

| Topics                              | Main   | Assessments      | Course | work Graduatio                    | n Growth                                  | Reso    | ources | Open Help T               | icket |        |              |        |        |
|-------------------------------------|--------|------------------|--------|-----------------------------------|-------------------------------------------|---------|--------|---------------------------|-------|--------|--------------|--------|--------|
|                                     | ACCESS | i 🗸 🛛 ACT Aspire | ·~ A   | ACT Statewide $ 	imes $           | ACT WorkKey                               | s ~     | Badger | ~ Forwa                   | rd ~  | MAP ~  | PALS 🗸       | Star 🗸 | WSAS ~ |
| ACT Statewide - DPI Performance Lev |        |                  | Lev    | ACT Statewide - ACT<br>Benchmarks | ACT Statewide - DPI<br>Performance Levels |         |        | ACT Statewide - Subscores |       | ores A | CT Resources |        |        |
|                                     |        |                  |        |                                   |                                           | · · · · |        |                           |       | -11.   |              |        |        |

9.5.2. "Filter Data" – "ACT Subject". You need to retrieve data for ELA and Mathematics

| Mask Student ><br>Group by ><br>School Year ><br>Mask Student ><br>School Year > | 6 Homeless St |
|----------------------------------------------------------------------------------|---------------|
| Group by > O ELA<br>School Year > Mather                                         |               |
| School Year > Mather                                                             |               |
|                                                                                  | atics         |
| ACT Subject > O Science                                                          |               |

9.5.3. Remove "FAY in District" and "FAY in School". (See step 9.3.4)

| ACT Statewide - DPI Performance Levels |                      |                 |           |        |                 |                 |            |  |  |  |
|----------------------------------------|----------------------|-----------------|-----------|--------|-----------------|-----------------|------------|--|--|--|
| Filter Data 🔻                          | Hide Student Details | Homeless Status | 2021-22 E | ELA FA | Y in District 💌 | FAY in School 💌 | Homeless 🗴 |  |  |  |

Page **25** of **26** Updated 2/20/2023 9.5.4. View the "ACT and DLM Percent Proficient in (ELA or Math) by Homeless Status and Year [Selected Schools]" graph.

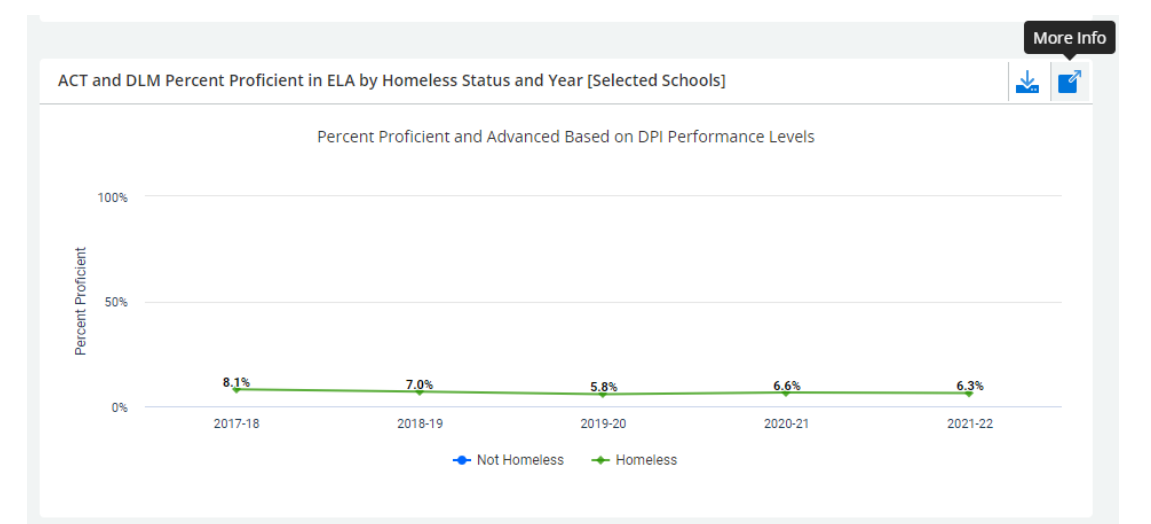

Click the "More Info" tool on the right side of the graph and change to the "Data" tab to see all the data. Follow remainder of step 9.3.5.

| ACT and DLM              | Percent Pro    | ficient in ELA by Ho   | omeless Status and      | Year [Selected Schools] | × |
|--------------------------|----------------|------------------------|-------------------------|-------------------------|---|
| Content Data             | Definitions    |                        |                         |                         |   |
| SCHOOL YEAR ≡ GF         | ROUP BY ≡      | STUDENTS PROFICIENT    | ■ COUNT OF STUDENTS     | ■ PERCENT PROFICIENT ■  |   |
| <u>2017-18</u> <u>Ho</u> | omeless        | <u>75</u>              | <u>926</u>              | <u>8.1%</u>             |   |
| <u>2018-19</u> <u>Ho</u> | omeless        | <u>69</u>              | <u>990</u>              | 7.0%                    |   |
| <u>2019-20</u> <u>Ho</u> | omeless        | 55                     | <u>946</u>              | <u>5.8%</u>             |   |
| <u>2020-21</u> <u>Ho</u> | omeless        | <u>55</u>              | <u>832</u>              | <u>6.6%</u>             |   |
| <u>2021-22</u> <u>Ho</u> | omeless        | <u>62</u>              | <u>986</u>              | <u>6.3%</u>             |   |
| ACT and DLM              | VI Percent Pro | ficient in ELA by Home | eless Status and Year [ | [Selected Schools] X    |   |
| Content Data             | Definitions    |                        |                         |                         |   |
| SCHOOL YEAR              | GROUP BY ≡     | STUDENTS PROFICIENT ≡  | COUNT OF STUDENTS       | PERCENT PROFICIENT      |   |
| <u>2017-18</u>           | Not Homeless   | 23823                  | 63633                   | 37.4%                   |   |
| 2017-18                  | Homeless       | 75                     | 926                     | 8.1%                    |   |
| 2017-18                  | Unknown        | 11                     | <u>79</u>               | <u>13.9%</u>            |   |
| 2018-19                  | Not Homeless   | 23196                  | <u>62348</u>            | 37.2%                   |   |
| 2018-19                  | Homeless       | <u>69</u>              | 990                     | 7.0%                    |   |
| 2018-19                  | <u>Unknown</u> | 11                     | <u>51</u>               | 21.6%                   |   |
| 2019-20                  | Not Homeless   | 23397                  | 62731                   | 37.3%                   |   |